## Strukturierte Aufgabenverwaltung

Version: 31.05.2024 Bearbeiter: Klopfer

Das PVS verfügt über Strukturen und Funktionen im Bereich Organisation, durch die eine strukturierte Verwaltung von Aufgaben und die Zuordnung mehrerer Aufgaben zu jeweils einem Dienstposten ermöglicht wird.

Bisherige nicht strukturierte Aufgabenverwaltung:

Aufgaben werden Personen in Form von Dienstposten übertragen. Jedem Dienstposten ist eine Aufgabenbeschreibung zugeordnet, die im Wesentlichen aus einer Bezeichnung und einer unstrukturierten Beschreibung besteht. Aufgaben können nicht direkt Organisationseinheiten zugeordnet werden. Die Bedienungsabläufe bei der Zuordnung von Aufgabenbeschreibungen zu Dienstposten sind arbeitsaufwändig und unübersichtlich.

Der Geschäftsverteilungsplan ist nur in einem weitschweifigen, unübersichtlichen Format darstellbar.

### Strukturierte Aufgabenverwaltung:

Aufgaben werden strukturiert verwaltet; statt eines umfangreichen Textfeldes kann jeder Organisationseinheit und jedem Dienstposten eine Menge von Aufgaben aus einem Katalog zugeordnet werden. Der Geschäftsverteilungsplan ist in kompakter Form darstellbar: Für jede Organisationseinheit wird eine geordnete Aufgabenliste ausgegeben; dabei werden für jede Aufgabe alle Bediensteten benannt. (siehe Anlagen: vereinfachtes Datenbankdiagramm und Datenfeldliste)

## Hinweise zu den Möglichkeiten der Aufgabenstrukturierung

- Betrachten Sie die Menge der Aufgaben jeweils getrennt nach Dienststellen. Das PVS unterstützt zurzeit keine dienststellenübergreifenden Aufgaben.
- Beginnen Sie die Strukturierung mit der Definition von Aufgabengebieten. Diese sollten sehr allgemein gefasst werden (Beispiele: Verwaltungsangelegenheiten, Personalmanagement, Schriftgutverwaltung, Agrarförderung, Haushaltsrecht).
   Behalten Sie dabei den von der Staatskanzlei vorgegebenen ressortübergreifenden Aufgabenkatalog (sog. Staatlicher Aufgabenkatalog, stAK) im Blick. Soweit möglich, sollten Sie Ihre Aufgabengebiete den Einträgen dieses Kataloges zuordnen.
- Bevor Sie eine neue Aufgabe einrichten, klären Sie zunächst, in welchen Organisationseinheiten diese verwendet werden soll.
   Grundsätzlich werden Aufgaben im Kontext von Organisationseinheiten definiert. Wenn Sie eine

Aufgabe einer bestimmten Organisationseinheit zuordnen, dann ist sie in dieser Organisationseinheit für die Zuordnung zu Dienstposten verfügbar.

Aufgaben können jedoch auch explizit als übergreifend im Sinne der Organisationsstruktur definiert werden. Eine übergreifende Aufgabe kann in allen Organisationseinheiten verwendet werden; eine dieser Organisationseinheiten muss bei der Erfassung der Aufgabe als originäre Organisationseinheit ausgewählt werden.

٠

Wenn erkennbar ist, dass eine neu zu definierende Aufgabe in mehreren Organisationseinheiten verwendet werden wird, sollte die Aufgabenbezeichnung möglichst allgemein formuliert werden und zunächst keinen Bezug zu einer Organisationseinheit enthalten; bei der Zuordnung der allgemein formulierten Aufgabe zu den Organisationseinheiten können Sie jeweils eine spezifischere Aufgabenbezeichnung vergeben.

Beispiel:

Allgemeine Definition der Aufgabe: IT-Fachkoordinator Spezifische Definitionen: IT-Fachkoordinator Abt. 1; IT-Fachkoordinator am Dienstort XXX

• Der Übergang zur strukturierten Aufgabenverwaltung wird wegen des zu erwartenden Aufwandes nicht in einem Zuge erfolgen können. Es wird daher empfohlen, den Übergang jeweils für einzelne Organisationseinheiten zu organisieren (siehe unten).

Die Verwaltung der Aufgabengebiete und Aufgaben sowie ihre Zuordnung zu Organisationseinheiten und Dienstposten ist im PVS-Menü *Daten / Organisationseinheiten* angesiedelt.

Damit die entsprechenden Funktionen verfügbar sind, muss die Option *mit Aufgaben* eingeschaltet sein:

| 🛃 Organi  | isationseinheiten | und Dienstposten bearbeiten [FBI] |
|-----------|-------------------|-----------------------------------|
| Stichtag: | 02.06.2021        | Heute 1.1. 31.12.                 |
| Organisa  | tionseinheiten    | ✓mit Aufgaben                     |
| 👉 FBI: B  | ildunasinstitut   |                                   |

### Aufgabengebiete und übergreifende Aufgaben verwalten

Aufruf mit dem Schalter *Aufgabengebiete und Aufgaben* rechts oben in der Maske; dabei wird die Liste der vorhandenen Aufgabengebiete angezeigt, jeweils mit den historischen Versionen, die dem gewählten Stichtag (links oben in der Maske) entsprechen:

| A | ufgabenge | biete bearbeiten                                |             |            |     |
|---|-----------|-------------------------------------------------|-------------|------------|-----|
|   | Nr        | Aufgabengebiet                                  | Bemerkungen | von        | bis |
|   |           | Allgemeine interne Verwaltungsaufgaben          |             |            |     |
|   |           | Allgemeine Rechtsangelegenheiten, Innenrevision |             | 01.01.2022 |     |
|   |           | Bau und Liegenschaften                          |             |            |     |
|   |           | Berichtswesen                                   |             |            |     |
|   |           | Betrieb Infrastruktur, Clientmangagement        |             |            |     |

Nach Rechtsklick können Sie Aufgabengebiete hinzufügen, bearbeiten und löschen.

Ein Aufgabengebiet wird durch folgende Datenfelder beschrieben:

| Aufgabengebiet bea | arbeiten                       |
|--------------------|--------------------------------|
| Aufgabengebiet     | zugeordnete Aufgaben           |
|                    |                                |
| Bezeichnung:       |                                |
| Allgemeine R       | echtsangelegenheiten           |
|                    |                                |
| Nummer/Kür         | zel: 40                        |
|                    |                                |
| Zuoranung z        | um staatlichen Aufgabenkatalog |
| Landesrecht        |                                |
|                    |                                |
| Domorkungon        |                                |

Aufgabengebiete können historisiert werden. Bei der Historisierung eines Aufgabengebietes werden alle zugeordneten Aufgaben automatisch historisiert.

Die Ansicht *zugeordnete Aufgaben* listet alle Aufgaben des Aufgabengebietes auf und erlaubt deren Bearbeitung (nach Rechtsklick; Details siehe Abschnitt *Aufgaben bearbeiten und den Organisationseinheiten zuordnen*):

| Aufgabengebiet bearbeiten                                     |                 |                                                                                                    |                        |                            |            |     |  |  |  |
|---------------------------------------------------------------|-----------------|----------------------------------------------------------------------------------------------------|------------------------|----------------------------|------------|-----|--|--|--|
| Aufgabengebiet zugeordnete Aufgaben                           |                 |                                                                                                    |                        |                            |            |     |  |  |  |
|                                                               |                 | · , , |                        |                            |            |     |  |  |  |
| Aufgabenbezeichnung                                           | Herkunft aus OE | übergreifend                                                                                                    | intern Verwendet in OE | OE-spezifische Bezeichnung | von        | bis |  |  |  |
| - Allgemeine Verwaltung                                       | Ref. 15         |                                                                                                    | Ref. 15                |                            | 01.01.2022 |     |  |  |  |
| - Dienstaufsicht über nachgeordnete Einrichtungen im Aufgaber | ngebiet Ref. 15 |                                                                                                    | Ref. 15                |                            | 01.01.2022 |     |  |  |  |
| - Gesundheitsmanagement                                       | Ref. 15         |                                                                                                    | Ref. 15                |                            | 01.01.2022 |     |  |  |  |
| - Grundsatzfragen des Aufgabengebiets                         | Ref. 15         |                                                                                                    | Ref. 15                |                            | 01.01.2022 |     |  |  |  |
| Aufbauorganisation                                            | Ref. 15         |                                                                                                    | Ref. 15                |                            | 01.01.2022 |     |  |  |  |
| Bau- und Liegenschaften                                       | Ref. 15         |                                                                                                    | Ref. 15                |                            | 01.01.2022 |     |  |  |  |

Diese Ansicht erscheint nicht, wenn der Datensatz zum Aufgabengebiet aus einem Aufgaben-Datensatz heraus aufgerufen wurde.

### Aufgaben bearbeiten und den Organisationseinheiten zuordnen

Um für eine Organisationseinheit Aufgaben zu erfassen oder der Organisationseinheit übergreifende Aufgaben zuzuordnen, markieren Sie zunächst die Organisationseinheit in der Auflistung auf der linken Seite der Maske. Dadurch werden in der Aufgabentabelle auf der rechten Seite die bereits zugeordneten Aufgaben und optional die nicht zugeordneten übergreifenden Aufgaben aufgelistet:

| Aufgabengebiete und Aufgaben         Aufgaben der Organisationseinheit         der OrgEinheit nicht zugeordnete übergreifende Aufgaben ausblenden |    |                                 |                                                      |                               |                             |              |  |  |  |
|----------------------------------------------------------------------------------------------------|----|---------------------------------|------------------------------------------------------|-------------------------------|-----------------------------|--------------|--|--|--|
|                                                                                                    | Nr | Gebiet                          | Aufgabe                                              | Leitung / Referenten          | Sachbearbeitung / Mitarbeit | OrgEinheit   |  |  |  |
|                                                                                                    | 11 | Leitungsaufgabe                 | Leitung                                              |                               |                             | übergreifend |  |  |  |
|                                                                                                    |    | IT-Koordinierung und<br>Service | Datenbankadministration Ref. 12                      |                               |                             | übergreifend |  |  |  |
|                                                                                                    |    | Organisation (Ref. 12)          | Ablauforganisation                                   | Haase, Aniko; Meier,<br>Erika |                             | Ref. 12      |  |  |  |
|                                                                                                    |    |                                 | Allgemeine Verwaltung (alt)                          |                               | Vogel, Anna-Maria           | Ref. 12      |  |  |  |
|                                                                                                    |    |                                 | Allgemeiner Innerer Dienst (ID), ID Service<br>Point |                               | Reck, Gerhard               | Ref. 12      |  |  |  |
|                                                                                                    |    |                                 | Arbeitsplatzbeschreibungen und                       | Haase, Aniko                  |                             | Ref. 12      |  |  |  |

Die Auflistung zeigt in schwarzer Schrift die der Organisationseinheit zugeordneten Aufgaben und in grauer Schrift die übergreifenden Aufgaben, die der Organisationseinheit (noch) nicht zugeordnet sind. Letztere können Sie mit der diesbezüglichen Option (oberhalb der Auflistung) ausblenden.

Nach Rechtsklick können Sie Aufgaben hinzufügen, bearbeiten und löschen.

Wenn Sie eine Aufgabe hinzufügen, wird im Aufgabenkatalog ein neuer Eintrag erzeugt und dieser der aktuellen Organisationseinheit zugeordnet.

Um eine vorhandene übergreifende Aufgabe der aktuellen Organisationseinheit zuzuordnen, rufen Sie diese zur Bearbeitung auf oder weisen Sie die Aufgabe einem Dienstposten zu (Ziehen mit der Maus; Details siehe Abschnitt *Aufgaben den Dienstposten zuordnen*). Die Zuordnung gilt jeweils für den gemeinsamen Gültigkeitszeitbereich der Aufgabe und des Dienstpostens.

Um eine übergreifende Aufgabe wieder aus der aktuellen Organisationseinheit zu entfernen, verwenden Sie nach Rechtsklick auf die Aufgabe den entsprechenden Menübefehl.

Eine Aufgabe wird durch folgende Datenfelder beschrieben:

|                                | ischaften der Aufgabe                                                 | inte                   | erner ID (thID): 738 |
|--------------------------------|-----------------------------------------------------------------------|------------------------|----------------------|
| Aufgabengebiet                 | Allgemeine Rechtsangelegenheiten                                      |                        |                      |
| Bezeichnung:                   | Referent Personal                                                     |                        |                      |
| Nummer/Kürzel:                 | 🛛 Übergreifende Aufgabe                                               | originär zugeordnet zu | Ref. 15              |
|                                | im Geschäftsverteilungsplan optional ausblendbar                      |                        |                      |
| Bemerkungen:                   |                                                                       |                        |                      |
|                                |                                                                       |                        |                      |
|                                |                                                                       |                        |                      |
| ? optional: sp                 | zzielle Eigenschaften der Aufgabe in der Organisationseinheit Ref. 15 | int                    | erner ID (th2seID):  |
| ? optional: sp<br>Bezeichnung: | zzielle Eigenschaften der Aufgabe in der Organisationseinheit Ref. 15 | int                    | erner ID (th2seID):  |

| Datenfeld                    | Beschreibung                                                                                                    |
|------------------------------|----------------------------------------------------------------------------------------------------|
| Allgemeine Eigenschaften o   | ler Aufgabe                                                                                                    |
| Aufgabengebiet               | Obligatorisch                                                                                                    |
| Bezeichnung                  | Wenn die Aufgabe in mehreren Organisationseinheiten verwendet wird, sollte die Bezeichnung möglichst allgemein und Organisationseinheit-unabhängig formuliert werden.                                                                                                    |
| Nummer/Kürzel                | Optional                                                                                                    |
| Übergreifende Aufgabe        | Übergreifende Aufgaben stehen für alle Organisationseinheiten zur<br>Verfügung. Auch eine übergreifende Aufgabe muss einer<br>Organisationseinheit originär zugeordnet werden (siehe unten).                                                                                                    |
| Originär zugeordnet zu       | Das ist die Organisationseinheit, in deren Kontext die Aufgabe erstellt wurde.<br>Die Aufgabe steht in dieser Organisationseinheit für eine Zuordnung zur<br>Verfügung; wenn die Aufgabe als übergreifend deklariert wurde, steht sie<br>unabhängig von der originären Organisationseinheit allen<br>Organisationseinheiten zur Verfügung (siehe oben). |
| Im GVPI optional ausblendbar | Aufgaben mit dieser Eigenschaft können in Auswertungen (z. B. Geschäftsverteilungsplan) optional ausgeblendet werden.                                                                                                    |
| Bemerkungen                  |                                                                                                    |

| Weitere Deta                                                          | ils                                                            |                                                                                                    |                 |                 |
|-----------------------------------------------------------------------|----------------------------------------------------------------|----------------------------------------------------------------------------------------------------|-----------------|-----------------|
| In dieser Rubril<br><i>Kataloge der O</i>                             | k werden Dater<br><i>rganisation – D</i>                       | ntabellen und -felder angeboten, die Sie selbst einrichten können (<br>Datenstrukturen der Detailtabellen).                                                                                  | (siehe <i>D</i> | aten            |
| Damit Sie Detai<br><i>Daten   Rollen</i> )                            | ltabellen einric<br>:                                          | hten können, muss Ihre Benutzerrolle die folgende Funktion freige                                                                                                    | eben (sie<br>   | ehe             |
| Funktion                                                              | D.26                                                           | Daten.Kataloge der Organisation                                                                                                    | $\checkmark$    | $\checkmark$    |
| Allgemeine Him<br>Erweiterte Date<br>Damit Sie Date<br>verfügbar mach | weise zur Einric<br>nbankstrukture<br>n in Detailtabel<br>ien: | chtung von Detailtabellen finden Sie im PVS-Administratorhandbuc<br>en, siehe Menü <i>Hilfe   Administratorhandbuch</i> ).<br>Ien erfassen können muss Ihre Benutzerrolle die entsprechenden | h (Abscl        | nnitt<br>pellen |
| Detailtabelle                                                         | A                                                              | ufgabendetails1                                                                                                    | $\checkmark$    | $\checkmark$    |
| Detailtabelle                                                         | A                                                              | ufgabendetails2                                                                                                    | $\checkmark$    | $\checkmark$    |
| Spezielle Eige<br>(nur bei überg                                      | enschaften de<br>greifenden Au                                 | er Aufgabe in einer bestimmten Organisationseinheit<br>ufgaben)                                                                                                    | boit pool       | h don           |
| Nummer/Kurze                                                          |                                                                | Nummern/Kürzeln sortiert, sonst nach den Bezeichnungen                                                                                                    | neit nac        | n den           |

| Bezeichnung     | Hier kann die allgemeine Bezeichnung der Aufgabe (siehe oben) durch eine<br>Organisationseinheit-spezifische Bezeichnung ersetzt werden. |
|-----------------|----------------------------------------------------------------------------------------------------|
| Interne Aufgabe | Aufgaben mit dieser Eigenschaft können in Auswertungen ausgeblendet werden.                                                              |

Aufgaben können historisiert werden. Der jeweilige Gültigkeitszeitbereich gilt zugleich für die Aufgabe, die weiteren Details zur Aufgabe, gegebenenfalls für die die speziellen Eigenschaften der Aufgabe in der zugeordneten Organisationseinheit und für die Zuordnung der Aufgabe zu Dienstposten.

## Aufgaben den Dienstposten zuordnen

Die Aufgaben können jeweils im Kontext einer Organisationseinheit durch Ziehen mit der Maus den betroffenen Dienstposten zugeordnet werden. Dabei werden jeweils die Aufgaben der aktuellen Organisationseinheit und die übergreifenden Aufgaben zur Auswahl angeboten:

| Dien | istposten o                                                      | ler markierten Organisationsei | nheit                                               |                                     |                |      |                                                  |                                                    |                                    |                                                                                                    |
|------|------------------------------------------------------------------|--------------------------------|-----------------------------------------------------|-------------------------------------|----------------|------|--------------------------------------------------|----------------------------------------------------|------------------------------------|----------------------------------------------------------------------------------------------------|
| X    | DP-Nr                                                            | DP-Bezeichnung                 | Aufgabe                                             | besetzt durch                       | besetzt von be | Au   | fgabengebiete und Aufgaben                       |                                                    |                                    |                                                                                                    |
|      | 1.3.                                                             | Referatsleiter Personal        | Leitung                                             | Grunewald, Ingrid                   | 08.11.2000     | Aufg | aben der Organisationseinhe                      | bit                                                |                                    |                                                                                                    |
|      | 1.3.0.0.1.                                                       | Mitarbeit beim Referatsleiter  |                                                     | Jochmann, Gottfried                 | 01.08.2020     |      | icht zugeordnete übergreifende a                 | usbienden                                          |                                    |                                                                                                    |
|      | 1.3.1.                                                           | Referent allgemeine Verwaltung | Personalangelegenheiten                             | Müller-Altmann, Coralle             | 01.07.2020     | Nr   | Gebiet                                           | Aufgabe                                            | Leitung                            | Mitarbeit                                                                                                    |
|      | 1.3.1.1.                                                         | Bürosachbearbeiter             | Personalangelegenheiten,                            | Zill, Kristina                      | 01.01.2015     | 1    | Personalmanagement                               | Leitung des Personalreferates                      | Grunewald, Ingrid                  |                                                                                                    |
| -    |                                                                  | Organisation                   | Anfangsbuchstaben A – H                             |                                     |                | 2    |                                                  | Personalangelegenheiten                            | Müller-Altmann, Coralle            |                                                                                                    |
|      |                                                                  |                                | Anfangsbuchstaben A – H                             | Mayfarth, Dieter                    | 01.01.2015     | 2.1  |                                                  | Personalangelegenheiten, Anfangsbuchstaben A – H   | 4                                  | Mitarbeit<br>Mayfarth, Dieter; Zill,<br>Kristina<br>Grunewald, Gerald;<br>Grunewald, Gerald;<br>Grunewald, Gerald<br>Hohndorf, Emanuel<br>Krämer, Dieter<br>Grunewald, Gerald;<br>Hohndorf, Emanuel<br>Krämer, Dieter<br>Hler, Petroswki, Gerd<br>Hohndorf, Emanuel<br>Hildebrandt, Annelie<br>Petroswki, Gerd |
|      | 1.3.1.2.                                                         | Referent                       | Personalangelegenheiten,<br>Anfangsbuchstaben S - Z | Hohndorf, Emanuel                   | 01.01.2010     | 2.2  |                                                  | Personalangelegenheiten, Anfangsbuchstaben I - R   |                                    | Grunewald, Gerald;<br>Grunewald, Gerald                                                                                                    |
|      | 1.3.1.2. Referent<br>1.3.1.3. Bürosachbearbeiter<br>Organisation | Regelbeurteilungsverfahren     |                                                     |                                     | 2.3            |      | Personalangelegenheiten, Anfangsbuchstaben S - Z |                                                    | Hohndorf, Emanuel                  |                                                                                                    |
|      |                                                                  |                                | Erholungsurlaub                                     | Hohndorf, Emanuel<br>Krämer, Dieter |                | 4.1  |                                                  | Abrechnung Überstunden, Zuschläge und Zulagen      |                                    |                                                                                                    |
|      | 1.3.1.3.                                                         | Bürosachbearbeiter             | Gewährung von                                       | Krämer, Dieter                      | 01.01.2020     | 4.2  | 1                                                | Gewährung von Leistungselementen                   |                                    | Krämer, Dieter                                                                                                    |
|      |                                                                  | organisation                   | Krankmeldungen                                      |                                     |                | 5.1  |                                                  | Arbeitszeit                                        |                                    | Grunewald, Gerald                                                                                                    |
|      | 1211                                                             | Dörrershhardaðar               | Unfallanzeigen                                      | Ormania Carald Prof.                | 04.04.0045     | 5.2  |                                                  | Erholungsurlaub                                    |                                    | Grunewald, Gerald;<br>Hohndorf, Emanuel                                                                                                    |
|      | 1.3.1.4.                                                         | Organisation                   | Arbeitszeit                                         | Grunewald, Geraid, Prot.            | 01.01.2015     | 5.3  |                                                  | Krankmeldungen, Unfallanzeigen                     |                                    | Krämer, Dieter                                                                                                    |
|      |                                                                  | -                              | Personalangelegenheiten,<br>Anfangsbuchstaben I - R |                                     |                | 6    | Personalhaushalt                                 | Personalhaushalt                                   | Flohmann, Berndt; Köhler,<br>Antje | Petroswki, Gerd                                                                                                    |
| -    |                                                                  |                                | Erholungsurlaub                                     |                                     |                | 7.1  | Personalmanagement                               | Regelbeurteilungsverfahren                         |                                    | Hohndorf, Emanuel                                                                                                    |
|      |                                                                  |                                |                                                     |                                     |                | 7.2  | 1                                                | Rotationsanfragen                                  | Hilssner, Elfriede                 |                                                                                                    |
|      |                                                                  |                                | Personalangelegenheiten,<br>Anfangsbuchstaben I - R |                                     |                | 7.3  |                                                  | Stellenausschreibungsverfahren                     | Hilssner, Elfriede                 |                                                                                                    |
|      | 1.3.2.                                                           | Referent allgemeine Verwaltung | Personalhaushalt                                    | Flohmann, Berndt                    | 23.05.2020     | 8    |                                                  | Berichtswesen                                      |                                    | Hildebrandt, Annelie                                                                                                    |
| -    |                                                                  |                                | Personalhaushalt                                    | Köhler, Antje                       | 23.05.2020     | 9.1  | IT-Koordinierung und Service                     | IT-Fachkoordinator für Ref. 13                     |                                    | Petroswki, Gerd                                                                                                    |
|      | 1.3.2.1.                                                         | Bürosachbearbeiter             | Personalhaushalt                                    | Petroswki, Gerd                     | 01.01.2015     | 9.2  | Schriftgutverwaltung                             | Dezentrale Postein- und ausgangsstelle Standort XY |                                    |                                                                                                    |

Jedem Dienstposten können mehrere Aufgaben zugeordnet werden und jede Aufgabe kann mehreren Dienstposten zugeordnet werden.

Die getroffenen Zuordnungen werden unmittelbar sowohl in der Dienstpostenliste als auch in der Aufgabenliste angezeigt.

Dabei erscheint in der Dienstpostenliste für jede zugewiesene Aufgabe eine gesonderte Zeile und in der Aufgabenliste erscheinen neben den Aufgaben jeweils die damit betreuten Personen.

Der Gültigkeitszeitraum der Zuordnung einer Aufgabe zu einem Dienstposten ist sowohl vom Gültigkeitszeitraum der Aufgabe als auch vom Gültigkeitszeitraum des Dienstpostens abhängig. Wenn eine Aufgabe historisiert wird, werden alle angeschlossenen Dienstposten in gleicher Weise historisiert.

Nach Rechtsklick auf die Tabelle *Dienstposten der markierten Organisationseinheit* können Sie die Tabellenspalten anpassen; blenden Sie nicht benötigte Spalten aus, um trotz der Datenvielfalt eine optimale Arbeitsumgebung zu erhalten.

Jeweils nach Rechtsklick auf die einschlägige Tabelle können die Daten (Aufgabenliste, Dienstpostenliste) an Microsoft Excel übergeben werden.

#### Vertretungsregelungen

Vertretungen können im PVS alternativ nach den folgenden Verfahren abgebildet werden:

- Bezogen auf Dienstposten (bisheriges allein verfügbares Verfahren
- Bezogen auf Aufgaben im Kontext von Dienstposten (neu eingeführt)

Die Entscheidung für eines der beiden Verfahren wird durch die Festlegung der einschlägigen Betriebsart getroffen (*Organisation / Vertretung von Aufgaben, nicht Dienstposten*). Wenden Sie sich an uns, wenn Sie dabei Unterstützung benötigen.

#### Vertretung bezogen auf Dienstposten

Wählen Sie innerhalb der Maske *Dienstposten bearbeiten* den bzw. die vertretenden oder vertretenen Dienstposten aus. Die Vertretung gilt jeweils für alle Aufgaben, die dem Dienstposten zugeordnet sind.

| Di | ienstp | osten bearbeiten [OrgEinheit | ersonen Ref. 12c]                           |
|----|--------|------------------------------|---------------------------------------------|
|    |        | In e                         | einschlägigen Berichten werden die DP-Numme |
|    | Nr.    | vertretender Dienstposten    | Kurzbeschreibung                            |
|    | þ      | 1.2-2.                       |                                             |

#### Vertretung bezogen auf Aufgaben

Kreuzen Sie bei der Zuordnung einer Aufgabe zu einem Dienstposten (Maske *Organisationseinheiten und Dienstposten bearbeiten*) die Option *i.V.* an:

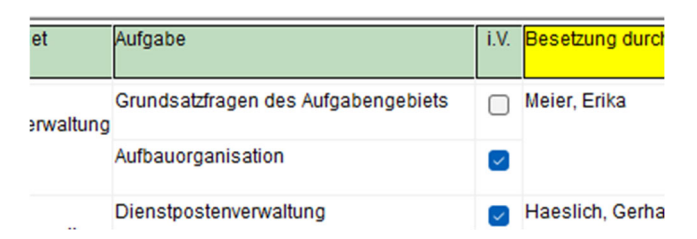

Aufgabenbezogene Vertretungen werden innerhalb der Maske *Organisationseinheiten und Dienstposten bearbeiten* innerhalb der Aufgabentabelle unmittelbar ausgewiesen; die personenbezogenen Spalten *Leitung* und *Sachbearbeitung* weisen nur reguläre Zuordnungen aus:

|                                 | Besetzung durch   | i.V.             | Aufgabengebiete   | und Aufgaben                               |                                |                             |              |  |
|---------------------------------|-------------------|------------------|-------------------|--------------------------------------------|--------------------------------|-----------------------------|--------------|--|
|                                 |                   |                  | Aufgaben der Org  | anisationseinheit                          |                                |                             |              |  |
| en des Aufgabengebiets          | Meier, Erika      |                  | der OrgEinheit ni | cht zugeordnete übergreifende Aufgaben aus | sblenden                       |                             |              |  |
|                                 |                   |                  | Filtern:          |                                            |                                |                             |              |  |
| sation                          |                   |                  |                   | - F                                        |                                |                             |              |  |
| in such us a                    | Llocalish Carbord | -                | Aufgabengebiet    | Aufgabe                                    | Leitung                        | Sachbearbeitung / Mitarbeit | Vertretung   |  |
| erwallung                       | Haeslich, Gemard  | Haeslich, Gemard |                   | Organisation,                              | Arbeitsplatzbeschreibungen und | Haase,                      |              |  |
| schreibungen und<br>erprüfungen |                   |                  | Verwaltung        | Arbeitsplatzuberprufungen                  | Aniko                          |                             |              |  |
| eiluna                          |                   |                  |                   | Aufbauorganisation                         |                                |                             | Meier, Erika |  |
|                                 |                   | 0                |                   |                                            |                                |                             |              |  |
| e Verwaltung                    | Vogel, Anna-Maria |                  |                   | Bau- und Liegenschaften                    | Meier,                         |                             |              |  |
|                                 |                   | _                |                   |                                            | Bettina,<br>Prof.              |                             |              |  |
| utz und Arbeitssicherheit       |                   |                  |                   | Dienstpostenverwaltung                     |                                |                             | Haeslich, G  |  |

## **Datenmigration**

#### Übernahme des staatlichen Aufgabenkataloges (stAK)

Der stAK wird von der Staatskanzlei in Form einer Excelmappe angeboten:

|   |                     | в                                        |   | с                                       |   | D             |   | E                   |                             |
|---|---------------------|------------------------------------------|---|-----------------------------------------|---|---------------|---|---------------------|-----------------------------|
| 1 | Obergruppen (S1) 🔻  | Aufgabengruppen (S2)                     | * | Aufgabengebiete (R1)                    | 1 | Aufgaben (R2) | * | Gliederungsebene 🔻  | ID                          |
|   | 0010 Beauftragungen |                                          |   |                                         | Т |               |   | Obergruppe (S1)     | staksn.Product.StAKProduct. |
| 2 |                     |                                          |   |                                         |   |               |   |                     | 0242ac120003                |
|   | 0010 Beauftragungen | 0010.0010 Ansprechperson bei psychischen |   | 0010.0010.0010 Ansprechperson bei       | Т |               |   | Aufgabengebiet (R1) | staksn.Product.StAKProduct. |
| 3 |                     | Belastungen am Arbeitsplatz              |   | psychischen Belastungen am Arbeitsplatz |   |               |   |                     | 0242ac120003                |
|   | 0010 Beauftragungen | 0010.0010 Ansprechperson bei psychischen |   |                                         | Т |               |   | Aufgabengruppe (S2) | staksn.Product.StAKProduct. |
| 4 | l                   | Belastungen am Arbeitsplatz              |   |                                         |   |               |   |                     | 0242ac120003                |

Der Datenimport erfolgt mit der PVS-Funktion *Daten | Datenimport*. Dabei gelten folgende Besonderheiten:

- Es werden nur die beiden ersten Spalten der Exceltabelle beachtet sie enthalten jeweils die Nummer und die Bezeichnung der Obergruppe und der Aufgabengruppe. Die in der Exceltabelle teilweise enthaltenen Aufgabengebiete und Aufgaben werden ignoriert; es wird davon ausgegangen, dass diese durch die Organisationsreferate der Ressorts in eigener Regie definiert werden.
- Die Nummer und die Bezeichnung der Obergruppe bzw. der Aufgabengruppe werden im Zuge des Datenimportes getrennt und in dedizierten Datenfeldern des PVS gespeichert.
- Es werden jeweils nur solche Aufgabengruppen / Obergruppen importiert, die nicht bereits in der PVS-Datenbank existieren.
- Wenn die PVS-Datenbank Aufgabengruppen / Obergruppen enthält, die nicht in der Exceltabelle enthalten sind, wird davon ausgegangen, dass diese nicht (mehr) dem aktuellen stAK angehören; sie werden im Zuge des Datenimportes automatisch als ungültig deklariert. Diese Kennzeichnung hat keinen unmittelbaren Einfluss auf die bestehenden Zuordnungen von Aufgaben / Aufgabengebieten; ungültige Aufgabengruppen / Obergruppen sollten jedoch kurzfristig manuell ersetzt werden.
- Wenn die PVS-Datenbank bereits vor dem Import Aufgabengruppen ohne Zuordnung einer Obergruppe enthält, wird im Zuge des Datenimportes versucht, die Obergruppe automatisch zuzuordnen.
- Wenn die PVS-Datenbank bereits vor dem Import Aufgabengruppen ohne Nummer enthält, wird im Zuge des Datenimportes versucht, die Nummer automatisch zu ergänzen.

Unter der Adresse <u>https://www.klopfer-software.de/personal/support/organisation</u> (Artikel Strukturierte Aufgabenverwaltung) finden Sie eine Beispieltabelle für den Import des stAK und die komplette Beschreibung der PVS-Importschnittstelle.

#### Import von Aufgaben aus Excelmappen

Mit der allgemeinen Importfunktion des PVS (siehe Menübefehl *Daten / Datenimport*, Importformat *Excel-Mappe gemäß allgemeiner PVS-Importschnittstelle*) können Aufgabengebiete und Aufgaben importiert werden, die in Form von Excelmappen aufbereitet wurden. Die Daten sind in folgender Struktur anzuordnen:

| 1  | A            | В          | с                          | D                     | E                       | F                  | G                   | Н              | I. I.               | J                    |   |
|----|--------------|------------|----------------------------|-----------------------|-------------------------|--------------------|---------------------|----------------|---------------------|----------------------|---|
| 1  | Dienststelle | OrgEinheit | Aufgabengebiet.Bezeichnung | Aufgabengebiet.Nummer | SOPVKatalog.Bezeichnung | SOPVKatalog.Nummer | Aufgabe.Bezeichnung | Aufgabe.Nummer | Aufgabe.ausblendbar | Aufgabe.übergreifend | Ē |
| 2  | FMK          | Ref. 51    | Ag1                        | 1                     | K1                      | 1                  | A11                 | 11             |                     |                      | Γ |
| 3  | FMK          | Ref. 51    | Ag1                        | 1                     | K1                      | 1                  | A12                 | 12             | x                   |                      |   |
| 4  | FMK          | Ref. 51    | Ag2                        | 2                     | K1                      | 1                  | A21                 | 21             |                     |                      |   |
| 5  | FMK          | Ref. 51    | Ag2                        | 2                     | K1                      | 1                  | A22                 | 22             |                     |                      |   |
| 6  | FMK          | Ref. 51    | AgÜ                        | Ü                     | K2                      | 2                  | AÜ1                 | Ü1             | x                   | x                    |   |
| 7  | FMK          | Ref. 51    | AgÜ                        | Ü                     | K2                      | 2                  | AÜ2                 | Ü2             |                     | x                    |   |
| 8  | FMK          | Ref. 52    | Ag3                        | 3                     | K2                      | 2                  | A31                 | 31             |                     |                      |   |
| 9  | FMK          | Ref. 52    | Ag4                        | 4                     | K2                      | 2                  | A32                 | 32             | x                   |                      |   |
| 10 | FMK          | Ref. 52    | Ag4                        | 4                     | K2                      | 2                  | A33                 | 33             |                     |                      |   |

Die Bezeichnungen der Spaltenköpfe sind optional; eine Kopfzeile muss aber geliefert werden. Das Excel-Tabellenblatt muss den Namen *Aufgabe* tragen.

An die Daten werden folgende Anforderungen gestellt:

| - |    |                            |         |                                                      |
|---|----|----------------------------|---------|------------------------------------------------------|
|   | 1  | Dienststelle               | bedingt | Kürzel; Pflicht, wenn Aufgabe nicht übergreifend ist |
| 1 | 2  | OrgEinheit                 | bedingt | Kürzel; Pflicht, wenn Aufgabe nicht übergreifend ist |
|   | 3  | Aufgabengebiet.Bezeichnung | ja      |                                                      |
|   | 4  | Aufgabengebiet.Nummer      |         |                                                      |
|   | 5  | SOPVKatalog.Bezeichnung    |         |                                                      |
|   | 6  | SOPVKatalog.Nummer         |         |                                                      |
|   | 7  | Aufgabe.Bezeichnung        | ja      |                                                      |
|   | 8  | Aufgabe.Nummer             |         |                                                      |
|   | 9  | Aufgabe.ausblendbar        |         | wenn das Feld leer ist, dann nein, sonst ja          |
|   | 10 | Aufgabe.übergreifend       |         | wenn das Feld leer ist, dann nein, sonst ja          |
|   |    |                            |         |                                                      |

Es wird empfohlen, vor dem Import der Aufgaben den aktuellen Stand des staatlichen Aufgabenkataloges (stAK) zu importieren (siehe oben), damit die zu importierenden Aufgaben dem stAK automatisch zugeordnet werden können. Eine erfolgreiche Zuordnung setzt voraus, dass die in der Aufgabentabelle enthaltenen Verweise auf den stAK (Spalten *SOPVKatalog.Bezeichnung* und *SOPVKatalog.Nummer*) exakt den entsprechenden Angaben des stAK entsprechen.

Die Aufgaben werden beim Import den angegebenen Organisationseinheiten zugeordnet; die Zuordnung zu den Dienstposten muss danach manuell erfolgen.

Als Anfang der Gültigkeitszeitbereiche der importierten Aufgaben werden die Anfänge der Gültigkeitszeitbereiche der betroffenen Organisationseinheiten angesetzt – es empfiehlt sich daher, die Organisationseinheiten vor dem Datenimport zu historisieren. Das Ende des Gültigkeitszeitbereiches der importierten Aufgaben wird nicht begrenzt; dies kann bei Bedarf im Nachgang manuell erfolgen.

Unter der Adresse <u>https://www.klopfer-software.de/personal/support/organisation</u> (Artikel Strukturierte Aufgabenverwaltung) finden Sie eine Beispieltabelle für den Import von Aufgaben und die komplette Beschreibung der PVS-Importschnittstelle.

#### Übernahme der im PVS bisher verwalteten Aufgaben (Textform)

Nach Rechtsklick auf die Aufgabentabelle können die in der bisherigen Textform vorliegenden Aufgaben in die strukturierte Form überführt werden; dabei erfolgt auch die Zuordnung zu den Dienstposten.

|                  | Grunewaia, Ingria                                                                                                |
|------------------|----------------------------------------------------------------------------------------------------|
| gelege<br>gelege | eine Aufgabe hinzufügen<br>selektierte Aufgabe bearbeiten                                                        |
| gelege           | selektierte Aufgabe löschen                                                                                      |
| gelege           | Aufgaben dieser Organisationseinheit aus den Aufgabenbeschreibungen der Dienstposten übernehmen                  |
| Jshait           | to be a second second second second second second second second second second second second second second second |

Die Aufgaben werden provisorisch einem neu erzeugten Aufgabengebiet zugeordnet, das die Bezeichnung der Organisationseinheit trägt. Im Zuge der manuellen Datennachbearbeitung können weitere Aufgabengebiete eingerichtet und diesen die migrierten Aufgaben zugeordnet werden; bei der Neuzuordnung einer Aufgabe zu einem Aufgabengebiet wird die Zuordnung zum bisherigen Aufgabengebiet automatisch aufgehoben.

Als Anfang des Gültigkeitszeitbereiches der migrierten Aufgaben wird der aktuell eingestellte Stichtag (in der Maske links oben) angesetzt. Im Zuge der Datenmigration werden die betroffenen textuellen Aufgabenbeschreibungen und Dienstposten zu diesem Stichtag historisiert. Alle Aufgabenänderungen im bisherigen Textformat, die vorab für die Zukunft eingetragen wurden und nach dem aktuell eingestellten Stichtag gültig werden, müssen manuell im neuen strukturierten Format erfasst werden.

Vor der Anwendung dieser Methode empfiehlt sich die Prüfung und gegebenenfalls Überarbeitung der vorhandenen textuellen Aufgabenbeschreibungen; es sollten möglichst kompakte Formulierungen für die einzelnen Aufgaben angestrebt werden.

Mit der Zeichenfolge <i> gekennzeichnete Zeilen der textuellen Aufgabenbeschreibungen werden nicht in die Datenmigration einbezogen; diese müssen im Nachgang manuell erfasst werden.

Bei wiederholter Ausführung der Datenmigration werden alle vorhandenen Aufgaben der Organisationseinheit vorab gelöscht.

## Verwaltung des Fortschritts beim Übergang auf strukturierte Aufgabenverwaltung

Es ist zu erwarten, dass der Übergang zur strukturierten Aufgabenverwaltung wegen des hohen Analyse- und Kommunikationsaufwandes nur schrittweise erfolgen kann. Dafür wurde ein Datenfeld eingeführt, das den Abschluss des Überganges definiert (Maske *Organisationseinheit bearbeiten*):

Sonstiges
Die Umstellung auf strukturierte Aufgabenverwaltung ist für diese OrgEinheit abgeschlossen per
01.02.2022

Auswertungen mit Stichtagen ab diesem Datum stellen für die einschlägige Organisationseinheit die neuen, strukturierten Aufgaben dar und Auswertungen mit Stichtagen vor diesem Datum greifen auf die herkömmliche textuelle Darstellung der Aufgaben zurück (*Daten/Berichte | Dienstposten, Berichte | Geschäftsverteilungsplan*). Das Umstellungsdatum kann jederzeit angepasst werden - etwa dann, wenn die Überarbeitung der Aufgabenbeschreibungen im geplanten Zeitraum nicht abgeschlossen werden konnte.

Vor dem Start der Datenüberarbeitung für eine bestimmte Organisationseinheit sollten alle zugeordneten Dienstposten, Aufgabenbeschreibungen und organisatorischen Zuordnungen historisiert werden, sodass für die gesamte Organisationseinheit ein klarer Übergang zur strukturierten Aufgabenverwaltung erfolgen kann (bei der Datenmigration erfolgt die Historisierung automatisch, siehe oben).

Für die Auflistung *Daten | Aufgaben* und den Bericht zum Geschäftsverteilungsplan (Variante nach Dienstposten) wurde jeweils ein Suchbegriff eingeführt, mit dem Sie gezielt nach vollständig umgestellten und noch in Bearbeitung befindlichen Aufgabendaten suchen können (siehe unten).

In der Maske *Dienstposten bearbeiten* werden die Aufgabendaten gemäß des bei der zugeordneten Organisationseinheit eingetragenen Abschlussdatums für den Übergang auf strukturierte Aufgabenverwaltung angezeigt:

 Ist der Übergang zur strukturierten Aufgabenverwaltung noch nicht erfolgt, wird die herkömmliche textuelle Aufgabenbeschreibung angezeigt (nunmehr informativ auch direkt in der Dienstposten-Maske):

| Bezeichnung:  | Referent Aufbau- und Ablauforganisation                                                                                                  |  |
|---------------|----------------------------------------------------------------------------------------------------|--|
|               |                                                                                                    |  |
| Beschreibung: | Organisations- und Wirtschaftlichkeitsuntersuchungen     Arbeitsplatzbeschreibungen und Arbeitsplatzüberprüfungen     Ablauforganisation |  |
|               | - Prozessmanagement, Projekte der Staatsmodernisierung                                                                                   |  |
|               |                                                                                                    |  |

Die Datenbearbeitung erfolgt wie bisher mit dem Aufruf des Schalters *Aufgabenbeschreibung*, allerdings haben Änderungen ab dem für die zugeordnete Organisationseinheit festgelegten Umstellungsstichtag keine Auswirkungen auf die Aufgabenzuordnung des Dienstpostens.

• Wurde in der zugeordneten Organisationseinheit der Übergang zur strukturierten Aufgabenverwaltung bereits vollzogen, dann wird die Aufgabenbezeichnung direkt in der Dienstposten-Maske zur Bearbeitung angeboten und dann werden die zugeordneten Aufgaben in einer zusammengefassten Darstellung angezeigt:

| Aufgaben      |                                                                                |
|---------------|--------------------------------------------------------------------------------|
| Bezeichnung:  | Referent allgemeine Verwaltung                                                 |
| Beschreibung: | -Allgemeine Verwaltungaa<br>-Gesundheitsmanagement<br>-Bau- und Liegenschaften |

Die Zuordnung der Aufgaben erfolgt wie oben beschrieben in der Maske *Organisationseinheiten und Dienstposten bearbeiten*.

## Berichte und Auswertungen

Mit der strukturierten Form der Aufgabenverwaltung sind wesentlich komplexere und differenziertere Auswertungen als bisher möglich. Bei der aktuellen Version der Software wurden zunächst nur die Auflistungen bzw. Berichte *Daten | Aufgaben, Berichte | Dienstposten* und der Geschäftsverteilungsplan erweitert.

Die Funktion *Daten | Aufgaben* liefert nun wahlweise die Aufgaben in der textuellen und der strukturierten Form; die Mengen der Suchbegriffe und der Ergebnisspalten wurden erweitert:

| 🞴 Aufgaben such                          | en un                               | d bearbeiten [Di                                                               | enstst                   | elle FMK]                                         |           |               |                          |              |                        |            |      |                 |        |                |                               |              |
|------------------------------------------|-------------------------------------|--------------------------------------------------------------------------------|--------------------------|---------------------------------------------------|-----------|---------------|--------------------------|--------------|------------------------|------------|------|-----------------|--------|----------------|-------------------------------|--------------|
| Inhalt des Suche                         | ergebr                              | nisses: () textuel                                                             | lle Aufg                 | abenbeschreibu                                    | ngen      | OAufga        | abengebiete              | und Aufg     | jaben                  |            |      |                 |        |                |                               |              |
| Suchbegriffe                             |                                     |                                                                                |                          |                                                   |           |               |                          |              |                        |            |      |                 |        |                |                               |              |
| Aufgabenbezeichnung Aufgabenbeschreibung |                                     |                                                                                |                          |                                                   |           |               |                          |              |                        |            |      |                 |        |                |                               |              |
|                                          |                                     |                                                                                |                          |                                                   |           |               |                          |              |                        |            |      |                 |        |                |                               |              |
| [                                        |                                     |                                                                                |                          |                                                   |           | Diensto       | osten-Zuor               | dnung ex     | istiert                |            |      |                 |        |                |                               |              |
| Stichtag:                                | 02.                                 | J4.2022 bis:                                                                   | 02.04                    | 4.2022                                            |           | Organ         | nisationseinl            | heiten       |                        |            |      |                 |        |                |                               |              |
| Suchen                                   |                                     |                                                                                |                          |                                                   |           |               |                          |              |                        |            |      |                 |        |                |                               |              |
| Suchergebnis                             | [22 Ze                              | eilen]                                                                         |                          |                                                   |           |               |                          |              |                        |            |      | Verwend         | ung    |                |                               |              |
| Aufgaben D<br>S<br>A                     | Diensts<br>Stichta                  | telle: Fiktives Staa<br>g: 02.04.2022<br>aot am 02.04.2022                     | atsmini<br>2 14:18       | sterium für Kultus                                | 8         |               |                          |              |                        |            |      |                 |        |                |                               |              |
| Aufgabenbezeichr                         | nung                                | -                                                                              |                          | von                                               |           | bis           | Beschreibu               | ng           |                        |            |      |                 |        | letz           | ter DP                        | DP bis       |
| Abteilungsleiter (F                      | =MK.a                               | Ь 2020)                                                                        |                          | 01.01.2020                                        |           |               | Abteiluna le             | eiten        |                        |            |      |                 |        | 1              | 1.1.                          |              |
| BSB Recht (A)                            |                                     |                                                                                |                          | 01.04.2022                                        | 30.0      | 04 2022       | - BSB Rech               | + Δ1         |                        |            |      |                 |        | 1.5            | 3.1                           |              |
|                                          |                                     |                                                                                |                          | 01.01.2022                                        | 50.       | 01.2022       | - BSB Rech<br>- BSB Rech | t A2<br>t A3 |                        |            |      |                 |        | 1.5            |                               |              |
| BSB Recht (B)                            |                                     |                                                                                |                          | 01.04.2022                                        | 30.       | 04.2022       | - BSB Rech               | t B1         |                        |            |      |                 |        | 1.5            | .1.2.                         | 30.04.2022   |
|                                          |                                     |                                                                                |                          |                                                   |           |               |                          |              |                        |            |      |                 |        |                |                               |              |
| Aufgaben suchen und bea                  | rbeiten [                           | Dienststelle FMK]                                                              |                          |                                                   |           |               |                          |              |                        |            |      |                 |        |                |                               |              |
| Inhalt des Suchergebnisses               | .∵ ⊖texti                           | elle Aufnahenhes chreibung                                                     | nen 🔍 A                  | ufashengebiete und Aufas                          | aben      |               |                          |              |                        |            |      |                 |        |                |                               |              |
| Suchbegriffe                             |                                     |                                                                                | gen CA                   |                                                   |           |               |                          |              |                        |            |      |                 |        |                |                               |              |
| Aufgabengebiet / Aufgabe                 | 6                                   |                                                                                | Bübe                     | roreifend ausbler                                 | odbar     | intern        |                          |              |                        |            |      |                 |        |                |                               |              |
| Stichtag: 01.05.20                       | )22                                 |                                                                                |                          | nstposten-Zuordnung exis<br>rganisationseinheiten | stiert    |               |                          |              |                        |            |      |                 |        |                |                               |              |
|                                          |                                     |                                                                                | L                        | JUmstellung auf strukturie                        | rte Aufga | benverwaltung | ist abgeschlosser        | <b>`</b>     |                        |            |      |                 |        |                |                               |              |
| <u>S</u> uchen                           |                                     |                                                                                |                          |                                                   |           |               |                          |              |                        |            |      |                 |        |                |                               |              |
| Suchergebnis [17 Zeilen]                 |                                     |                                                                                |                          |                                                   |           |               |                          |              |                        |            |      |                 |        |                |                               |              |
| Aufgabengebiete D<br>und Aufgaben O<br>A | )ienststel<br>OrgEinhei<br>Ogefragt | le: Fiktives Staatsministe<br>ten: Ref. 15; Stichtag: 0<br>am 09.04.2022 14:51 | erium für H<br>01.05.202 | ultus<br>2                                        |           |               |                          |              |                        |            |      |                 |        |                |                               |              |
| Aufgabengebiet                           | Ag-Nr                               | Ressortübergreifender<br>Katalog                                               | Aufgab                   | enbezeichnung                                     | A-Nr      | übergreifend  | orig.OrgEinhei           | t ausblendba | aralt. Aufgabenbezeicl | hnung alt. | A-Nr | alt. OrgEinheit | intern | Dienstposten   | Personen                      | Vertretungen |
| Allgemeine                               | _                                   |                                                                                | MA Rec                   | ht A1                                             |           |               | Ref. 15                  |              |                        |            |      |                 |        | 1.5.1.1.1.     |                               |              |
| Recntsangelegenheiten                    |                                     |                                                                                | MA Rec                   | ht A2                                             |           |               | Ref. 15                  |              |                        |            |      |                 |        | 1.5.1.1.1.     |                               |              |
|                                          |                                     |                                                                                | Recht                    |                                                   |           |               | Ref. 15                  |              |                        |            |      |                 |        | 1.5.           | Frömmel, Silvia               |              |
|                                          |                                     |                                                                                | Referat                  | leiten                                            |           |               | Ref. 15                  |              |                        |            |      |                 |        | 1.5.           | Frömmel, Silvia               |              |
|                                          |                                     |                                                                                | Referen                  | t Recht C1                                        |           |               | Ref. 15                  |              |                        |            |      |                 |        | 1.5.2.; 1.5.3. | Zeidler, Gerhard; Mickwitz, 1 | lse          |
|                                          |                                     |                                                                                | Referen                  | t Recht C2                                        |           |               | Ref. 15                  |              |                        |            |      |                 |        | 1.5.2.; 1.5.3. | Zeidler, Gerhard; Mickwitz,   | lse          |
| Berichtswesen                            |                                     |                                                                                | Allgeme                  | ine Verwaltungaa                                  |           |               | Ref. 15                  |              |                        |            |      |                 |        | 1.5.1.         |                               |              |

Der Bericht Berichte / Dienstposten liefert nun weitere Ergebnisspalten:

| zeigen<br>alle keine | Spaltenbezeichnung            |
|----------------------|-------------------------------|
| $\checkmark$         | Spalte zum Ankreuzen          |
| $\checkmark$         | Nummer                        |
| $\checkmark$         | Zweck                         |
| $\checkmark$         | von                           |
| $\checkmark$         | bis                           |
| $\checkmark$         | OrgEinheit                    |
| $\checkmark$         | Aufgabe                       |
| $\checkmark$         | Sicherheitsüberprüfung        |
| $\checkmark$         | Korruptionsgefährdung         |
| $\checkmark$         | Projekt/ Drittmittel          |
| $\checkmark$         | Beschäftigungs- Verhältnis    |
| $\checkmark$         | Bewertung                     |
| $\checkmark$         | Funktion                      |
| $\checkmark$         | Soll- Umfang                  |
| $\checkmark$         | besetzbarer Umfang            |
| $\checkmark$         | Rest- Umfang                  |
| $\checkmark$         | max. Behinderung              |
| $\checkmark$         | Aufgaben- Klassen             |
| $\checkmark$         | Rechts- Grundlage             |
| $\checkmark$         | Leistungsbereich/Kostenstelle |
| $\checkmark$         | Beschäftigungsort             |
| $\checkmark$         | Fachrichtung                  |
| $\checkmark$         | Fachabteilung                 |
| $\checkmark$         | Bemerkung                     |
| $\checkmark$         | Aufgabenbeschreibung          |
| $\checkmark$         | besetzt durch                 |
| $\checkmark$         | Vertretung                    |
| $\checkmark$         | Ident                         |

Der Inhalt der Spalte *Aufgabenbeschreibung* hängt nun davon ab, ob bei der einschlägigen Organisationseinheit zum Abfragestichtag der Übergang zur strukturierten Aufgabenverwaltung bereits abgeschlossen wurde oder nicht: Wenn ja, wird eine zusammengefasste Darstellung der dem einschlägigen Dienstposten zugeordneten Aufgaben angezeigt, andernfalls die herkömmliche Textdarstellung.

Analoges gilt für den Geschäftsverteilungsplan, wenn er im Ausgabeformat Dienstposten dargestellt wird.

Der Bericht Geschäftsverteilungsplan lieferte die Daten bisher ausschließlich im Raster der Dienstposten; nun wurde er um eine Option zur aufgabenbezogenen Darstellung erweitert. Bei der Ausgabe können ausblendbare und interne Aufgaben wahlweise einbezogen oder ausgeschlossen werden.

| Geschäftsverteilungsplan [Diens    | ststelle F | MK]                                                     |                         |               |                                            |                           |
|------------------------------------|------------|---------------------------------------------------------|-------------------------|---------------|--------------------------------------------|---------------------------|
| Ausgabeformat: ODienstpo:          | sten 🤅     | Aufgaben                                                |                         |               |                                            |                           |
| Stichtag: 01.05.2022               |            |                                                         |                         |               |                                            |                           |
| <u>O</u> rgEinheiten               | aus inter  | blendbare Aufgaben nicht a<br>rne Aufgaben nicht ausgeb | ausgeben<br>en          |               |                                            |                           |
| Suchen                             |            |                                                         |                         | Datenübergabe | e an Word<br>blatt 🗹 mit <u>H</u> auptteil | St <u>a</u> rten          |
| Suchergebnis [15 Zeilen]           | 1          |                                                         |                         |               |                                            |                           |
| Dienststelle: FMK; Stichtag: 01.05 | 5.2022; 0  | DrgEinheiten: Ref. 15                                   |                         |               |                                            |                           |
| OrgEinheit                         | Nr         | Gebiet                                                  | Aufgabe                 |               | Leitung / Referenten                       | Sachbearbeitung / Mitarbe |
| Referat 15                         |            | Allgemeine<br>Rechtsangelegenheiten                     | Allgemeine Verwaltungaa |               |                                            |                           |
|                                    |            |                                                         | Bau- und Liegenschaften |               |                                            |                           |
|                                    |            |                                                         | BSB Recht A1            |               | Mayfarth, Dieter; Mickwitz                 | 6                         |

Die Aufteilung der Bediensteten in die Spalten Leitung/Referenten und Sachbearbeitung/Mitarbeit erfolgt anhand der Funktionen der betroffenen Dienstposten. Im Katalog der Funktionen (siehe *Daten / Kataloge der Organisation – Funktionen*) wurde ein entsprechendes Gruppierungsfeld eingeführt:

| Zuordnung in Gruppierungen für A | Auswertungen |
|----------------------------------|--------------|
| Frauen förderstatistik:          | 9            |
| Geschäftsverteilungsplan:        | 2            |
| Krankenhausstatistik             |              |

Geben Sie die Nummer 1 für die Zuordnung zur ersten Spalte ein; andernfalls wird die zweite Spalte verwendet.

Die Daten können an Microsoft Word übergeben werden:

| Referat 15 - Allgemeine Rechtsangelegenheiten |          |                                        |                        |  |  |  |  |  |  |  |  |  |
|-----------------------------------------------|----------|----------------------------------------|------------------------|--|--|--|--|--|--|--|--|--|
| Dienstposten-<br>nummer                       | Funktion | Name, Vorname                          | Dienstpostenvertretung |  |  |  |  |  |  |  |  |  |
| 1.5.                                          | RL       | NN                                     |                        |  |  |  |  |  |  |  |  |  |
| 1.5.0.1.                                      | R        | Mayfarth, Dieter; Neumann, Anja, Prof. |                        |  |  |  |  |  |  |  |  |  |
| 1.5.1.                                        | R        | Meier, Erika                           |                        |  |  |  |  |  |  |  |  |  |
| 1.5.1.1.                                      | SB       | NN                                     |                        |  |  |  |  |  |  |  |  |  |
| 1.5.1.1.1.                                    | MA       | NN                                     |                        |  |  |  |  |  |  |  |  |  |
| 1.5.1.2.                                      | SB       | Neumann, Anja, Prof.                   |                        |  |  |  |  |  |  |  |  |  |
| 1.5.2.                                        |          | Zeidler, Gerhard                       |                        |  |  |  |  |  |  |  |  |  |
| 1.5.2.1.                                      | -        | NN                                     | Meier, Erika           |  |  |  |  |  |  |  |  |  |
| 1.5.3.                                        | R        | Mickwitz, Ilse, Dr.                    |                        |  |  |  |  |  |  |  |  |  |
| 1.5.3.1.                                      | SB       | NN                                     |                        |  |  |  |  |  |  |  |  |  |

|   | Nr. | Aufgabengebiet                          | Aufgabe                 | RL / R       | SB / MA          |
|---|-----|-----------------------------------------|-------------------------|--------------|------------------|
|   |     | Berichtswesen                           | Allgemeine Verwaltungaa | Meier, Erika |                  |
|   |     | Allgemeine<br>Rechtsangeleg<br>enheiten | Bau- und Liegenschaften | Meier, Erika |                  |
| [ |     |                                         | BSB Recht A1            |              |                  |
|   |     |                                         | BSB Recht A2            |              |                  |
|   |     |                                         | BSB Recht B1            |              | Neumann, Anja, I |

Der PVS-Abfrageassistent bietet die Basissicht \**Aufgaben*\* an, mit der alle Datenfelder im Umfeld der strukturierten Aufgabenverwaltung in Abfragen aufgenommen werden können:

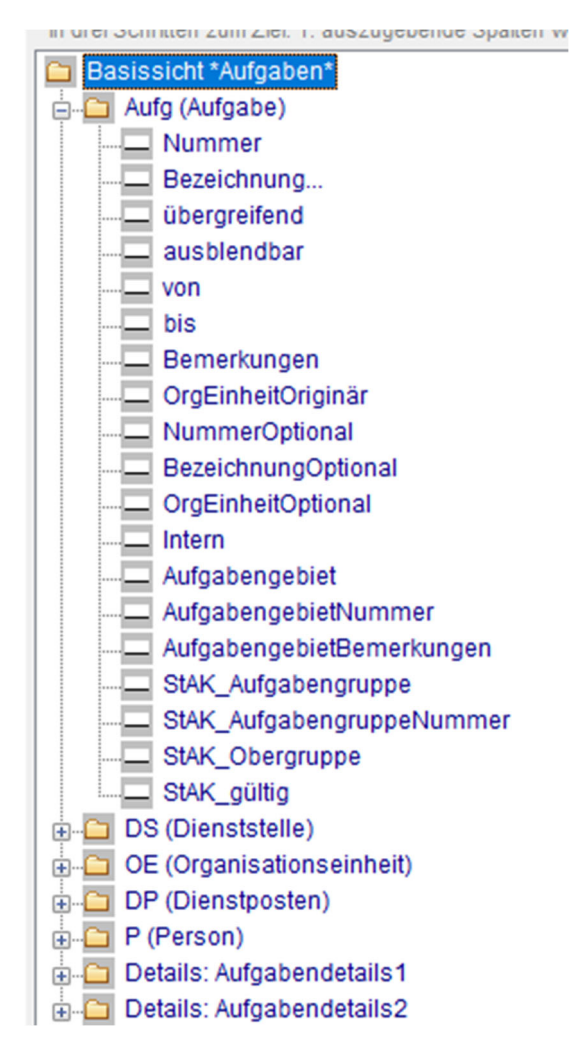

Das Abfrageergebnis kann an Excel übergeben werden, auch unmittelbar an Excel-PivotTables.

Admin

Die Funktionen des Prototyps werden nur dann angeboten, wenn die PVS-Betriebsart *Optionen | Prototyp strukturierte Aufgabenverwaltung anbieten* eingeschalten ist:

| Organisation | DP-Nummer gemäß DS- und OE-Schlüsselnummer und<br>Hierarchieebene der Funktion berechnen lassen | 1 |
|--------------|-------------------------------------------------------------------------------------------------|---|
|              | DP-Nummer mit vorangestellter DS- und OE-Schlüsselnummer                                        | 1 |
|              | Historisierung stets auch für untergeordnete OE und DP ausführen                                | 0 |
|              | Liegenschaften verwalten                                                                        | 1 |
|              | OE-Schlüsselnummer in der OE-Hierarchie anzeigen                                                | 0 |
|              | Prototyp strukturierte Aufgabenverwaltung anbieten                                              | 1 |
| 1            | P                                                                                               |   |

Der Prototyp dient zum Test und als Diskussionsgrundlage für die weitere Entwicklung.

Wenden Sie sich an uns, wenn Sie Fragen, Hinweise oder Erweiterungswünsche haben.

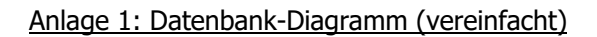

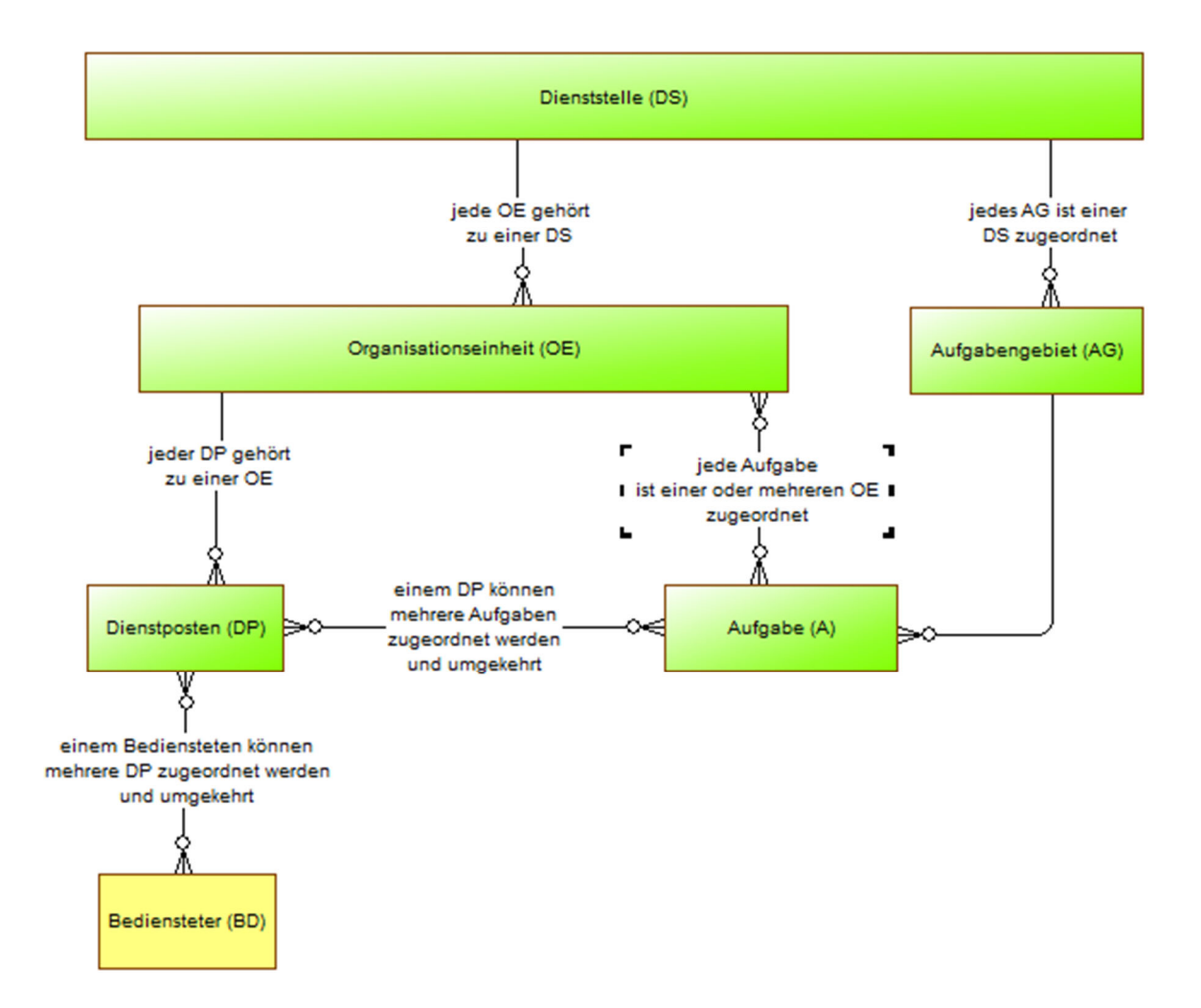

## Anlage 2: Datenfelder

| Tabelle                    | Datenfeld               | Datentyn    | Beschreihung                        |
|----------------------------|-------------------------|-------------|-------------------------------------|
| Aufgabengebiet Bezeichnung |                         | Tovt(255)   | Descrifterburg                      |
| Aurgaberigebiet            | Nummor/Kürzol           | Text(20)    |                                     |
|                            | Nullillel/Kulzel        | Text(20)    | Zuendeure                           |
|                            | Kessortubergreifender   |             | Zuoranung                           |
|                            | Katalog                 |             |                                     |
|                            | Bemerkungen             | Text(255)   |                                     |
|                            | Historie                |             | Gültigkeitszeitbereich              |
| Aufgabe                    | Aufgabengebiet          |             | Zuordnung                           |
|                            | Bezeichnung             | Text(255)   |                                     |
|                            | Nummer/Kürzel           | Text(20)    |                                     |
|                            | Übergreifend?           | Ja/Nein     |                                     |
|                            | Originäre OrgEinheit    |             | Zuordnung                           |
|                            | Ausblendbar?            | Ja/Nein     |                                     |
|                            | Bemerkungen             | Text(255)   |                                     |
|                            | Alternative Bezeichnung | Text(255)   | Bei Zuordnung zu einer weiteren     |
|                            |                         |             | OrgEinheit                          |
|                            | Alternative             | Text(20)    | Dto.                                |
|                            | Nummer/Kürzel           |             |                                     |
|                            | Historie                |             | Gültigkeitszeitbereich              |
|                            | Weitere Details         |             | Tabellen und Datenfelder, definiert |
|                            |                         |             | durch den Fachadministrator         |
| Zuordnung Aufgabe          | Kopplungsfelder         | Intern      |                                     |
| zu Dienstposten            |                         |             |                                     |
|                            | Ordnungsfeld            | Intern      |                                     |
|                            | Künftig: Umfang         | Dezimalzahl |                                     |

## Anlage 3: Anwendungsfälle

Kürzel: AG Aufgabengebiet A Aufgabe Masken: mOE/DP Organisationseinheiten und Dienstposten bearbeiten mAG Aufgabengebiet bearbeiten

| Anwendungsfall        | Bedienfolge                                                                                                    | Bemerkungen                                                             |
|-----------------------|----------------------------------------------------------------------------------------------------|-------------------------------------------------------------------------|
| AG hinzufügen         | mOE/DP, Schalter "AG und A", Rechtsklick, "Eintrag hinzufügen"                                                                                                    | Option: innerhalb mAG Ansicht ",zugeordnete A":<br>",eine A hinzufügen" |
| AG löschen            | mOE/DP, Schalter "AG und A", Rechtsklick, "Eintrag löschen"                                                                                                    | Wenn das AG nicht historisiert ist und keine A zugeordnet ist           |
| AG historisieren      | mOE/DP, Schalter "AG und A", Rechtsklick, "Eintrag bearbeiten"                                                                                                    | Zugeordnete A werden auch historisiert                                  |
| A hinzufügen          | mOE/DP, Schalter "AG und A", Doppelklick, innerhalb mAG<br>Ansicht "zugeordnete A": "eine A hinzufügen"<br>oder<br>mOE/DP, Tabelle Aufgaben, Rechtsklick<br>oder<br>mA: wenn übergreifend: Rechtsklick auf Tabelle Varianten der<br>originären Aufgabe |                                                                         |
| A löschen             | mOE/DP, Tabelle Aufgaben, Rechtsklick<br>oder<br>mA: wenn übergreifend: Rechtsklick auf Tabelle Varianten der<br>originären Aufgabe                                                                                                    |                                                                         |
| A: andere OE zuordnen | mA: Schalter originär zugeordnet zu<br>oder<br>mA: wenn übergreifend: Tabelle Varianten der originären<br>Aufgabe, Klick auf Feld in Spalte OrgEinheit                                                                                                 |                                                                         |